## Utilizza la tua Val di Fassa Guest Card sull'App Mio Trentino

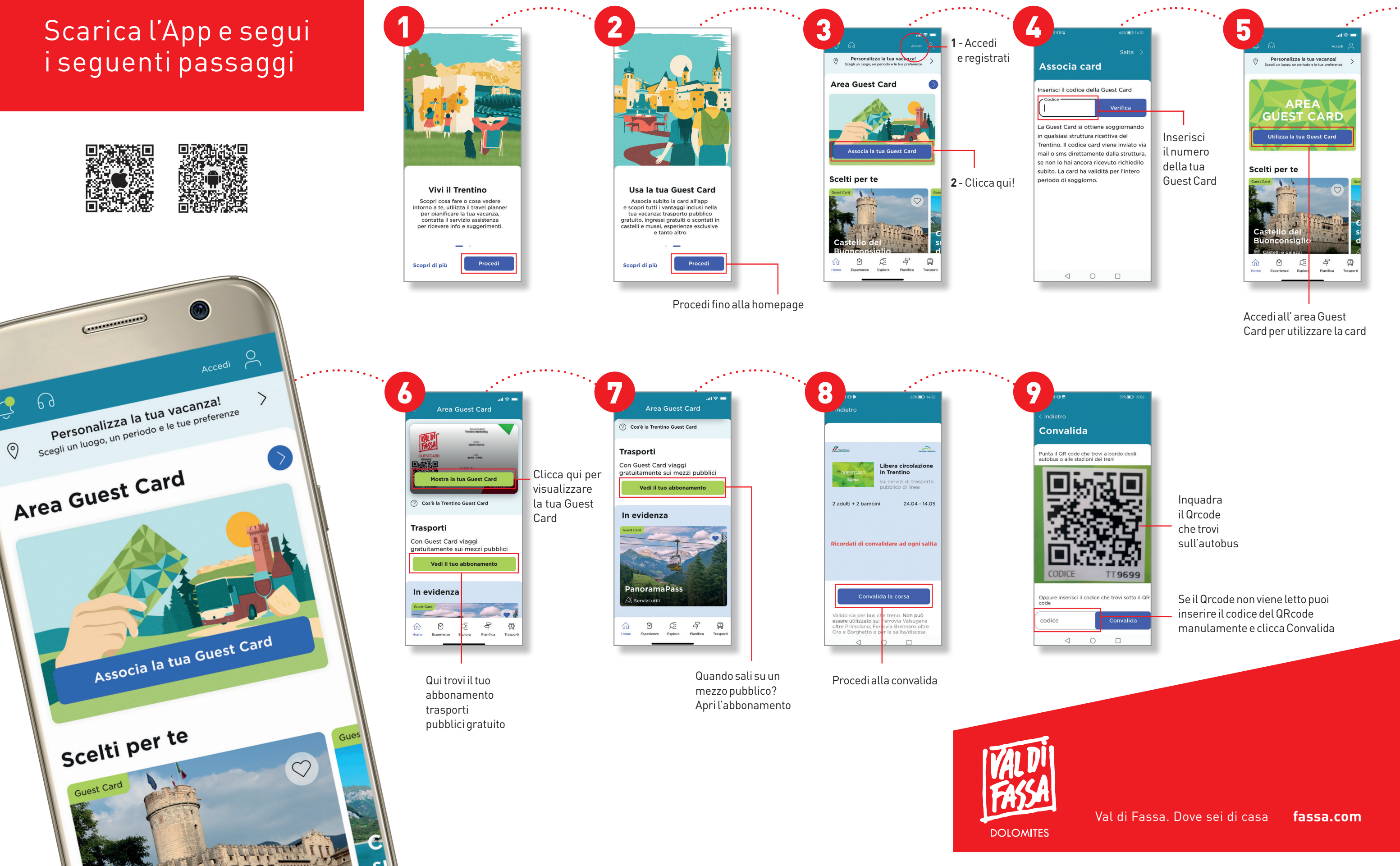